## Caution for installation and usage

#### 1. Precautions for different DVR

Please use it with the corresponding PoC DVR. With PoC(Power over Coax) function, the DVR is able to supply camera with the power. And with CoC(Control over Coax) function, the DVR is able to send RS485 to the camera

- PoC DVR : When connecting to WEBGATE's PoC DVR, only the coaxial cable is needed between the camera and DVR to supply power and send RS485.
- Non PoC DVR : When connecting to Non PoC DVR, please separately connect DV12V to the camera.

#### 2. Check Frame rate setting based on power frequency

 Set Frame rate to 25Hz if your region is using 50Hz(PAL) power frequency, or set to 30Hz for 60Hz(NTSC) region. (OSD : System → Frame rate).

#### 3. Focus setup

To aviod losing focus at night time, please adjust camera focus as follows.

- 1) Connect OSD remote controller on the back of the camera.
- Press [SET] on the OSD remote controller and select "FOCUS ADJ" to enable "Adjust Focusing" mode.
- 3) Use the lens' lever to adjust zoom and focus. (%Check the Focus Gauge)
- 4) End the "Adjust Focusing" mode by pressing the [SET] on the OSD remote controller.
- ※ What is Focus Gauge?

When the user is manually adjusting the focus, the camera shows graphical bar to have the user look at the focus visually. When the yellow and green bar meets together, that's where the camera is focused.

#### 4. Shutter mode setup based on installation environment

- INDOOR : Controls brightness for the best video quality at indoor environment.
- OUTDOOR : Controls brightness for the best video quality at outdoor environment.
- INDOOR/OUTDOOR-ANTI BLUR : Improves the motion blurring phenomenon than Indoor/Outdoor mode under dark environment but the brightness decreases relatively.
- 5. Do not expose this camera to rain or moisture to prevent malfunction, fire and shock hazard.
- DC12V(500mA over) power adapter must be used.
- 7. Please contact to qualified service personnel in case of product damage. Do not attempt to repair product by yourself.
- 8. Please avoid external shock and vibration on the product.
- 9. Do not install product under excessive heat or cold environment. (recommended operation temperature is -10°C~50°C)
- 10. Do not target lens to the sun. Image sensor might be damaged
- 11. Do not open the product under any circumstances, it could void the warranty. Natural disaster like lightning, flood will need charge for repair.

## Feature

### PoC / CoC

PoC(Power over Coax) : WEBGATE PoC DVR supplies camera with power through connected coaxial cable.

## 2MP, Full HD high resolution picture quality

Full HD(1920x1080) provides 6 times higher resolution than SD level camera, and more clear video image can be achieved through 1/3", 2Megapixel progressive CMOS.

#### High performance under low light environment

High performance quality can be achieved under low light environment by optimizing the image handling technology on CMOS sensor. (B/W : 0.0005 Lux / Color : 0.2Lux@50IRE, F.1.4, 3100K, DSS OFF)

#### Indoor/Outdoor function

Minimizes the motion blur of object from slowly moving person(Indoor) to fast moving vehicle(outdoor) by optimizing the signal processing and controls brightness automatically to perform the best video image

### 3D-DNR

3D-DNR function efficiently removes video noise in dark environment, and shows clear image as a result.

#### True Day & Night function

Camera senses the surrounding brightness automatically, and insert/remove the IR-CUT filter to get the best sensitivity performance.

#### WDR/BLC/ACE/HLC

This is a light adjustment feature which can balance image brightness against images with high contrasts of light.

#### **DEFOG Function**

Provides clear and undistorted images from fog, dust, sea fog and any bad weather conditions.

#### **Adjust Focusing function**

Even though D&N lens is in use, focus might be distorted in night time. To prevent this problem, camera supports Adjust Focusing function. After use this function, you can get clear video image both daytime and night time.

### **Privacy support**

Camera can support up to 15 privacy masking areas.

## Supplied accessories

Please check if all the supplied accessories are included.

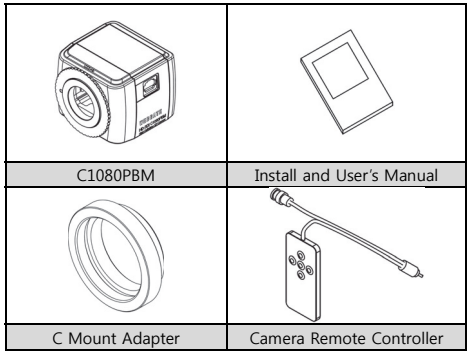

## **Product description**

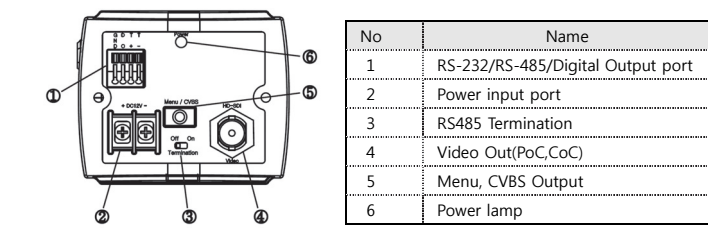

# **Camera installation**

## Mount Lens

- 1. Remove C mount adaptor ring to use CS mount lens.
  - Connect C mount adaptor ring to use C mount lens.
- 2. You may need to loosen the lens locking ring and its adjustment when you cannot get the focus.
- ※ Please pay special attention to the bottom of lens not to touch with the surface of CMOS sensor.

## Auto Iris connector wiring

In case of using Auto Iris lens, connect the Iris Jack of lens to the Iris connector of camera.

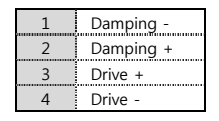

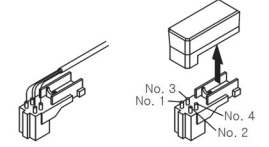

## How to Set up Install C1080PBM

- 1. How to connect it with the WEBGATE PoC DVR
- Does not need any additional power adapter. Just connect coaxial cable higher than 4C-HFBT to the DVR.

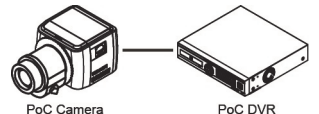

- 2. How to connect it with the conventional DVR
- Connect the PoC repeater, RP101P, between the camera and DVR. And put additional power adopter.

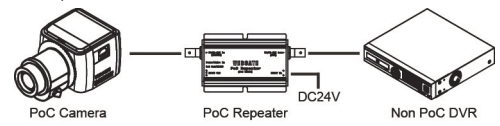

## How to use OSD remote controller

- 1. CVBS output
- Connect CCTV monitor to OSD remote controller's CVBS outport to check the image. (SD guality)
- When images stop coming out, press any button on the OSD remote controller to see the image again.
- 2. OSD Control
- Press OSD remote controller to control camera's OSD menu after connected.

## Caution in BNC connector connection

The impedance of BNC connector should be 75Ω. If 50Ω connector is used, the transmission distance will be reduced approx. 10m

## Caution in cable selection

The maximum transmission distance of HD-SDI will vary depending on cable manufacturer and installation environment. Please refer to the below table to select suitable coaxial cable.

| Cable Type                       | Distance        | Details                                                                  |
|----------------------------------|-----------------|--------------------------------------------------------------------------|
| 5C2V                             | Approx.<br>90M  | Analogue cable                                                           |
| 4C-FB(T), 4C-HFB(T), RG59        | Approx.<br>140M | High-expansion foam cable,recommends<br>double(or triple) shielded cable |
| 5C-FB(T), 5C-HFB(T), L-6CHD, RG6 | Approx.<br>180M | Customized HD-SDI cable                                                  |

### **Caution when Connecting Power**

If the DVR does not support PoC function, then the power must be provided separately. DC12V is required. When the user uses different power, the camera can seriously be damaged.

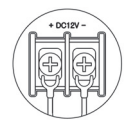

#### How to upgrade F/W by using CoC(RS485)

- 1. Connect WEBGATE DVR with camera.
- 2. Run [HD-SDI Camera Network Upgrader] and select [CoC] on [Serial Port].
  - PC and DVR must be connected through network.
- 3. Select the desired camera's channel, then write down that DVR's IP address.
  - HD camera upgrade program and F/W can be downloaded from the website. (http://www.webgateinc.com/)

| HD-SDI Camera Network Upgrader v2.03           DWR. Configuration           DWR. Explored State           DWR. Sealer           DWR. Sealer           DWR. Sealer           DWR. Sealer           DWR. Sealer           DWR. Sealer           DWR. Sealer           Distance           Distance           Distance | Model Select<br>Prev1.0(v1.s.x) Rev1.0(v2.s.x)<br>Camera OSD Control<br>U D R<br>D Reset<br>Connection Status<br>Disconnect |
|----------------------------------------------------------------------------------------------------|----------------------------------------------------------------------------------------------------|
| C:WUsersWyhoonWDesktopWDF53<br>Upgrade Status<br>0 / 0<br>Status :                                                                                                    | 면 정리WUPWAF SeriesWv2.01<br>Download<br>Read Version                                                                         |

- 4. Insert DVR's Port, User ID, Password and press "Connect" to log-in to the DVR.
- Select [ON] in Camera OSD Control, then press E,L,R,U,D buttons to check camera's OSD control.
  - When OSD control is not available, check DVR and camera's configuration.
- 6. Select the F/W and press "Load" to upgrade the camera. The camera will reboot.
- Images will be stopped until the boot is complete.
- When the upgrade is finished, the DVR and CMS (Control CenteR) can be used to remotely change the camera's settings.

<Note>

1) When upgrading F/W, the setting will be reset.

## How to use OSD menu

## OSD menu function

Press [SET] on the OSD remote controller to show OSD configuration menu.

- If OSD menu is not closed, it will be closed automatically in 1 minute.

## (Changed configuration value will not be saved)

- Bold font with underline means factory default.

| OS         | D MENU                    | Function                                               |  |  |
|------------|---------------------------|--------------------------------------------------------|--|--|
| FOCUS ADJ  | This mode is onl          | enabled in manual lens model. This function prevents   |  |  |
|            | out-focus during          | day/night.                                             |  |  |
| LENS       | DC : Auto iris ler        | ns mode                                                |  |  |
|            | MANUAL : Manu             | ial lens mode                                          |  |  |
| DAY        | Color                     | Maintains Color(Day) mode regardless brightness.       |  |  |
| &          | B&W                       | Maintains B&W(Night) mode regardless brightness.       |  |  |
| NIGHT      | Auto                      | In accordance with brightness, camera switches Color   |  |  |
|            |                           | mode and B&W mode automatically.                       |  |  |
|            |                           | - LUX LEVEL(LOW, MIDDLE, HIGH) : This value is the     |  |  |
|            |                           | standard for Day & Night switching. If high is         |  |  |
|            |                           | selected, camera will turn to Night(B/W) mode at       |  |  |
|            |                           | higher LUX level than MIDDLE or LOW.                   |  |  |
|            |                           | - ANTI HUNT(LOW, MIDDLE, HIGH) : This value is the     |  |  |
|            |                           | standard for threshold of Day & Night switching.       |  |  |
|            |                           | Higher setting value will reduce the flickering by IR- |  |  |
|            |                           | CUT filter switching caused from misjudgment.          |  |  |
|            |                           | - DELAY TIME(3~30sec) : Judgment period for Day &      |  |  |
|            |                           | Night switching                                        |  |  |
| D-EXPOSURE | BRIGHTNESS                | Adjust the brightness of image.                        |  |  |
| /          | ( <u><b>8</b></u> , 0~20) | The more High value it has, the more bright image it   |  |  |
| N-EXPOSURE |                           | shows                                                  |  |  |
|            | SHUTTER                   | - INDOOR : controls brightness to show the best video  |  |  |
|            |                           | quality at indoor environment.                         |  |  |
|            |                           | - OUTDOOR : controls brightness to show the best       |  |  |
|            |                           | video quality at outdoor environment.                  |  |  |
|            |                           | - INDOOR-ANTI BLUR : It shows better anti-blur         |  |  |
|            |                           | performance at dark indoor environment, but the        |  |  |
|            |                           | brightness level decrease a little.                    |  |  |

| -     |                                         | - OUTDOOR-ANTI BLUR : It shows better anti-blur       |
|-------|-----------------------------------------|-------------------------------------------------------|
|       |                                         | performance at dark outdoor environment, but the      |
|       |                                         | brightness level decrease a little.                   |
|       |                                         | - MANUAL : It fixes shutter speed within 1/30 ~       |
|       |                                         | 1/60000                                               |
|       | ANTI-FLICKER                            | Removes Elicker problem due to the discordance of     |
|       | , and Edenen                            | light frequency.                                      |
|       | DSS                                     | During night or low light environment, incrase the    |
|       | (AUTO, OFF,                             | scale factors to maintainet the clear image. However, |
|       | x2~x10)                                 | larger scales will have motion blurring effect on     |
|       | , i i i i i i i i i i i i i i i i i i i | moving objects. In AUTO mode, DSS is ON when there    |
|       |                                         | are no motion detection. And when the camera detects  |
|       |                                         | a movement DSS mode is automatically turned off for   |
|       |                                         | better quality.                                       |
|       | AGC                                     | It will amplify video gain according to the light     |
|       | (4, 1~10)                               | condition, but it will also increase noise level.     |
| COLOR | AWB                                     | - AUTO : This mode automatically adjusts color white  |
|       |                                         | balance between 1,700°K ~ 11,000°K.                   |
|       |                                         | - PRESET : Shoot a white paper in front of camera and |
|       |                                         | press MENU button then white balance working will     |
|       |                                         | stop suitable for the condition. You must do this     |
|       |                                         | process again if light condition is changed.          |
|       |                                         | - MANUAL : User can select color temperature among    |
|       |                                         | 3300°K 4300°K 7600°K and adjust the details by        |
|       |                                         | KELVIN, R-GAIN and B-GAIN value.                      |
|       | CHROMA                                  | · · · · · ·                                           |
|       | ( <b>10</b> , 0~20)                     | Adjust Chroma level.                                  |
| IMAGE | SHARPNESS                               | Adjust sharpness. The higher value will show more     |
|       | ( <b>5</b> , 0~10)                      | clear video image                                     |
|       | H-MIRROR                                | Mirror image. Left and right will be reversed.        |
|       | V-MIRROR                                | Flip image. Up and down will be reversed.             |
|       | Digital ZOOM                            | Zoom image by 16 steps. (1~16)                        |
|       | PRIVACY                                 | This is for privacy zone masking                      |
|       |                                         | - ZONE NO : Supports total 15 areas (1~15)            |
|       |                                         | - ZONE OP : Whether to use or not of selected area    |
|       |                                         | - X, Y-POS : Set the X,Y start position of an area    |
|       |                                         | - X, Y-SIZE : Set the width and height of an area     |
|       |                                         | - COLOR(WHT,YEL,CYN,GRN,MAG,RED,BLU,BLK) : Select     |
|       |                                         | color for masking.                                    |
|       |                                         | - TRANS(0~4) : Set transparency of masking.           |
|       | SHADING                                 | Before execute the SHADING function, shoot a white    |

|                   | DET                                                                      | paper in front of the camera, and do SHADING DET. If                  |  |  |
|-------------------|--------------------------------------------------------------------------|-----------------------------------------------------------------------|--|--|
|                   |                                                                          | not, abnormal video might be output.                                  |  |  |
|                   | SHADING                                                                  | It compensates the difference of light caused by lens.                |  |  |
|                   |                                                                          | To use this function, you should run Shading DET                      |  |  |
|                   |                                                                          | function first at System menu.                                        |  |  |
|                   | DEFOG                                                                    | Images can be corrected on Fog, Dust environment.                     |  |  |
|                   |                                                                          | - AUTO : Automatically corrects the images.                           |  |  |
|                   |                                                                          | - MANUAL : can be set to LOW, MIDDLE, HIGH.                           |  |  |
|                   | COLOR BAR                                                                | Output Color bar for test purpose (2 types).                          |  |  |
|                   |                                                                          | If there is no user action, it shows for about 1 minute.              |  |  |
| WDR               | This 3D backlig                                                          | ht compensation function allows bright and dark area to               |  |  |
|                   | be seen clearly                                                          | together.                                                             |  |  |
|                   | - WDR WGT(0~                                                             | 4) : Select image mix ratio. The higher value, the bright             |  |  |
|                   | part of the i                                                            | mage appear more clearly.                                             |  |  |
| BLC               | Back light comp                                                          | ensation function.                                                    |  |  |
|                   | - BLC LEVEL(LOV                                                          | N, MIDDLE, HIGH) : Set BLC level.                                     |  |  |
|                   | - BLC OSD : Dis                                                          | plays BLC area on the screen.                                         |  |  |
|                   | - BLC POS-X, Y : Set X, Y start position.                                |                                                                       |  |  |
|                   | - BLC SIZ-X,Y : S                                                        | - BLC SIZ-X,Y : Set Width and Height size.                            |  |  |
|                   | - MASK : If the                                                          | K : If there is very bright portion inside BLC area, this portion can |  |  |
|                   | be removed f                                                             | ed from the calculation of BLC compensation. This brightness          |  |  |
|                   | level for mask                                                           | masking can be decided by below MASK LEVEL.                           |  |  |
|                   | - MASK LEVEL(0                                                           | 0~10) : Set brightness level for Masking.                             |  |  |
| HLC               | High Light Compensation. If there is very bright portion inside a scene, |                                                                       |  |  |
|                   | camera can ma                                                            | ask the portion, and the portion is removed from the                  |  |  |
|                   | calculation for exposure control.                                        |                                                                       |  |  |
|                   | - LEVEL(5, 0~10                                                          | ) : Set the brightness level for masking.                             |  |  |
|                   | - Color : Set ma                                                         | sking color                                                           |  |  |
| ACE               | Adaptive Contrast Enhancement. Enhances image quality by raising the     |                                                                       |  |  |
| (ON, <b>OFF</b> ) | brightness of dark areas.                                                |                                                                       |  |  |
| I                 | DNR                                                                      | Reduce image noise under low light condition                          |  |  |
| (LOW, <b>MI</b>   | DDLE, HIGH)                                                              |                                                                       |  |  |
| FRAMERATE         |                                                                          | Power frequency 60Hz(NTSC) : 30Hz(fps) video out                      |  |  |
| (25Hz, 30Hz)      |                                                                          | Power frequency 50Hz(PAL) : 25Hz(fps) video out                       |  |  |
| SYSTEM            | MODEL                                                                    | Displays model name                                                   |  |  |
|                   | CAM ID                                                                   | Max. 8 digits for camera name.                                        |  |  |
|                   |                                                                          | Supports alphanumeric and some special characters                     |  |  |
|                   | RS485 ID                                                                 | Set ID for RS485                                                      |  |  |
|                   | VERSION                                                                  | Displays firmware version                                             |  |  |
|                   | VIDEO                                                                    | Full-Scale(BT 709), Comp-Scale(BT 601) support                        |  |  |
|                   | RESOLUTION                                                               | Displays video output resolution( <b>1080p</b> /720p)                 |  |  |

|      | DIGITAL OUT                               | <ul> <li>Provides control signal for external illuminator which is synchronized with image process.</li> <li>DURATION(0~20) : Set the one cycle duration of TTL signal output (unit : msec)</li> <li>POLARITY : Set the output level of TTL signal.<br/>(0 : 0V , 1 : 3.3V)</li> <li>* Output cycle is decided by 30Hz/25Hz.</li> </ul> |
|------|-------------------------------------------|----------------------------------------------------------------------------------------------------|
|      | BOARDRATE<br>(9600, <u><b>57600</b></u> ) | Set RS485 communication speed.                                                                                                    |
|      | RESET                                     | Make all configurations as factory default.                                                                                                    |
| EXIT | SAVE&EXIT                                 | Save configuration and exit menu.                                                                                                    |
|      | EXIT                                      | Without saving configuration, exit menu.                                                                                                    |
|      |                                           | If there is no further action in menu, after 1 minute,                                                                                                    |
|      |                                           | OSD menu will exit without saving changes.                                                                                                    |

# **Product Specification**

| Model         |                | C1080PBM                                        |  |
|---------------|----------------|-------------------------------------------------|--|
| Video         |                |                                                 |  |
| Sensor Type   |                | 1/3", 2.1Megapixel CMOS                         |  |
| Total Pixels  |                | 1920(H) x 1080(V) = 2.1M pixels                 |  |
| Scanning Syst | tem            | Progressive Scan                                |  |
| Min B/W       |                | 0.0005Lux@50IRE, F1.2, 3100K, DSS(OFF), AGC(10) |  |
| Illumination  | Color          | 0.2Lux@50IRE, F1.2, 3100K, DSS(OFF), AGC(10)    |  |
| 1             | Mount          | CS/ C(Ring Adaptor)                             |  |
| Lens          | Туре           | DC Auto Iris, Manual                            |  |
|               | Output         | 1(BNC 1.0 Vp-p, 75Ω)                            |  |
| Video         | Resolution     | 1080p 30fps / 25fps, 720p 25fps / 30fps         |  |
| Output        | HD-SDI         | SMPTE 292M compatible                           |  |
|               | Distance       | approx. 180m of RG6, 140m of RG59               |  |
| Co            | Control Method | DVR, CMS(Control Center),Remocon(5Push Bottons) |  |
|               | Filter         | True Day & Night                                |  |
|               | AGC            | 1 ~ 10 steps                                    |  |
|               | Mirror         | Horizontal / Vertical                           |  |
| Video         | WDR            | OFF, 0 ~ 4 setup                                |  |
| Video         | BLC            | OFF, LOW, MIDDLE, HIGH                          |  |
| Control       | ACE            | OFF, ON                                         |  |
|               | DNR            | OFF, LOW, MIDDLE, HIGH                          |  |
|               | DSS            | AUTO, OFF, x2 ~ x10                             |  |
|               | White Balance  | AUTO, PRESET, MANUAL                            |  |
|               | Defog          | OFF, AUTO, MANUAL                               |  |

|                            |              | INDOOR, OUTDOOR, INDOOR-ANTI BLUR,        |  |  |
|----------------------------|--------------|-------------------------------------------|--|--|
| Electric Shutter           |              | OUTDOOR-ANTI BLUR, MANUAL(12 steps),      |  |  |
|                            |              | ANTI-FLICKER                              |  |  |
|                            | Digital Zoom | 0 ~ 16 steps                              |  |  |
|                            | Lens Shading | OFF, ON                                   |  |  |
|                            | HLC          | 0 ~ 10 steps                              |  |  |
|                            | Privacy      | OFF/ON (15 Zones )                        |  |  |
| Control Interf             | ace          |                                           |  |  |
| CoC / RS485                |              | Upgrade Firmware / OSD Control            |  |  |
| Strobe for ext             | ternal light | TTL level(3.3v)                           |  |  |
|                            |              | OSD Control / 5Push Bottons               |  |  |
| Camera Contr               | ol kemocon   | CVBS(NTSC/PAL-Auto change)                |  |  |
| Electricity                |              |                                           |  |  |
| Power Consur               | mption       | DC 12V ± 10%, 2W or PoC(DC 24V ± 10%), 3W |  |  |
| Mechanical                 |              |                                           |  |  |
| Dimension                  | C1080PBM     | 68(W) x 81(D) x 56(H) mm                  |  |  |
| Weight                     | C1080PBM     | 320g (Lens not include)                   |  |  |
| Environments               | Environments |                                           |  |  |
| Operation Temp. / Humidity |              | -10 °C ~ 50 °C / 0%RH ~ 80%RH             |  |  |
| Certifications             |              |                                           |  |  |
| Certifications             |              | KC, FCC, CE, RoHS, HDcctv                 |  |  |

# Dimension (unit : mm)

C1080PBM

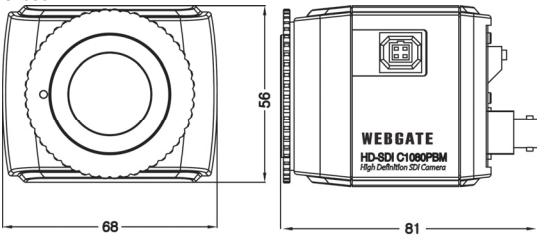

## Warranty

|                  | 2             |                        |
|------------------|---------------|------------------------|
| Product name     | HD-SDI Camera | Warranty term          |
| Model name       | C1080PBM      |                        |
| Date of purchase | 20            | 2                      |
| Warranty term    | 20            | 2 years after purchase |
| Serial number    |               |                        |

| Customer's address            | Name    |  |
|-------------------------------|---------|--|
|                               | Contact |  |
| Address of shop(Company name) | Name    |  |
|                               | Contact |  |

Please fill out vacant area before sending products.

## $\star$ For customer service $\star$

Please read this manual again before requesting customer service. Any simple malfunctions due to customer's misunderstanding on the product could be resolved by customer.

How to request service?

Please inform details of malfunctions correctly.

Free or non free repair will be decided based on details of warranty card.

## WebGate Division Daemyung Enterprise Co., Ltd.

6F Hanlim Venture Town B/D 689-6, Geumjeong Dong, Gunposi, Gyeonggido,Korea Main : TEL : +82-31-428-9300 Client Service : TEL : +82-1644-3421

The damages caused from following conditions will be repaired by customer's cost.

- 1. Any damage comes from customer's carelessness
- 2. When improper power is entered
- 3. When you repair unit by yourself
- 4. Any damage comes from natural disaster like lightning, flood, etc.
- 5. Consumable parts replacement

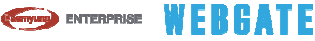

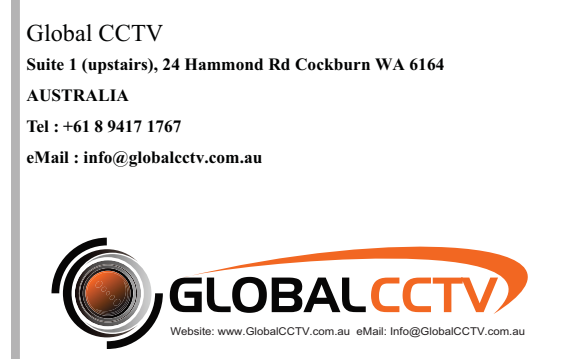